## 体 介 .. 2 1. ..... 2. З. 4. 5. 6. 个人中 中 决 使 7. 8. 修

体

作

1.

 为信代
 ,
 ,体
 主《体》
 ,于2023

 上使。
 作,便们上,以
 ,
 ,体

 体。,会
 健、、、、、、、以便。。

 以任:
 、、、、。
 也以""(,

 便)。
 :

体 : 6:30-7:15

(中)15:20-16:45

(中) 18:30-21:30

:体,体中,,,

: 10 以上, 800 以上

· ,但与下不,仅作一。

优:

了体 , 上也 以 , 六、 也 以 , **見** 也 以 。 信 , , 兴 , 便 体 。

2 /共21

2.

信《体》,入

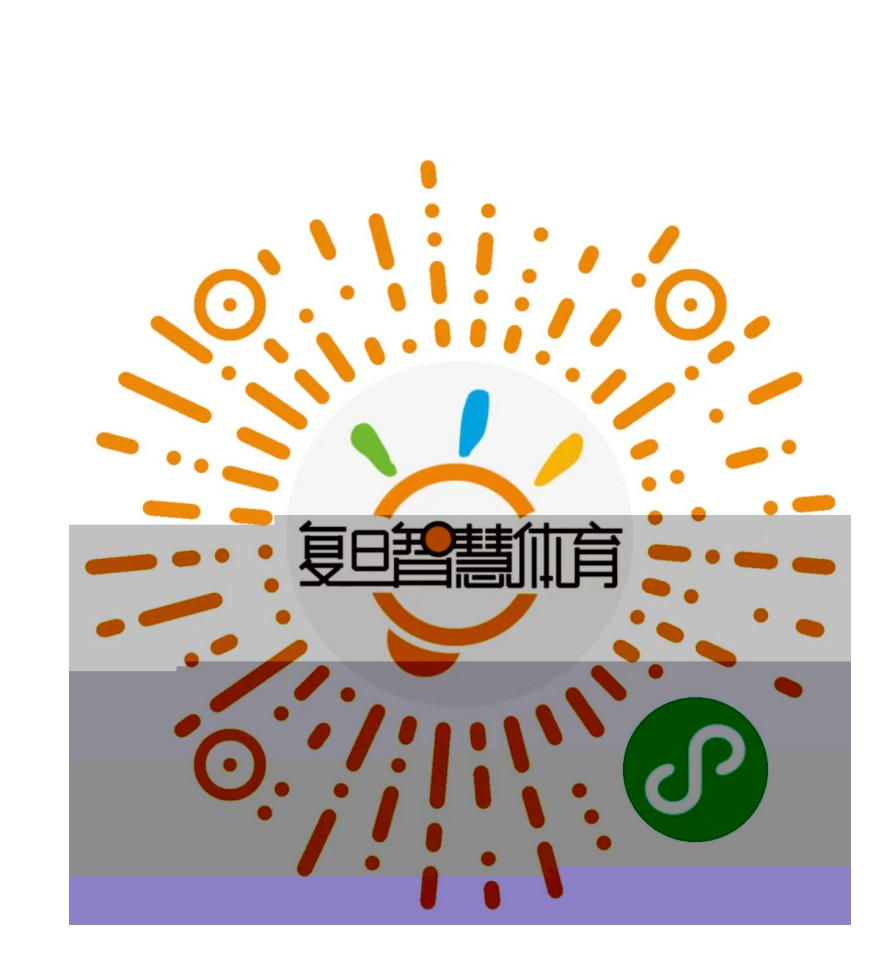

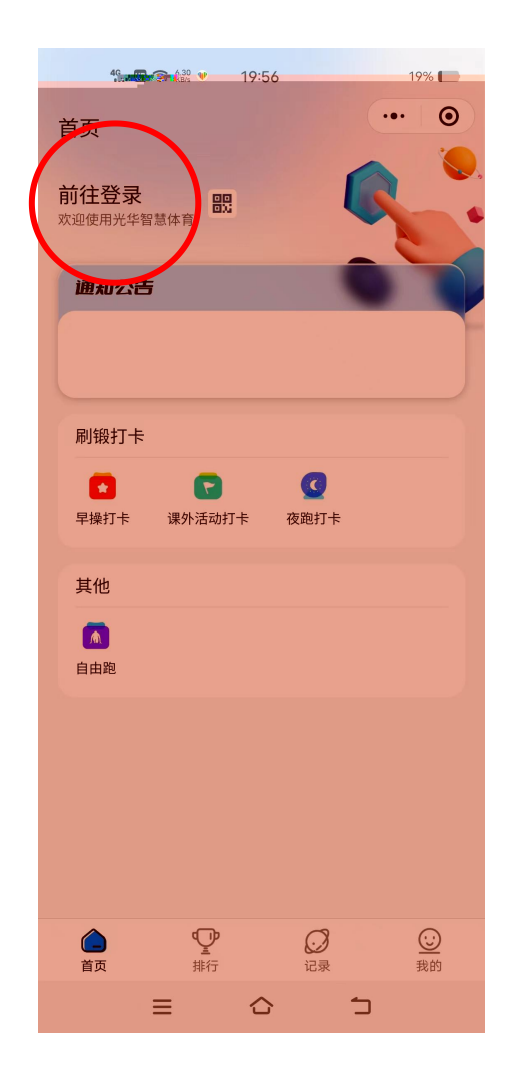

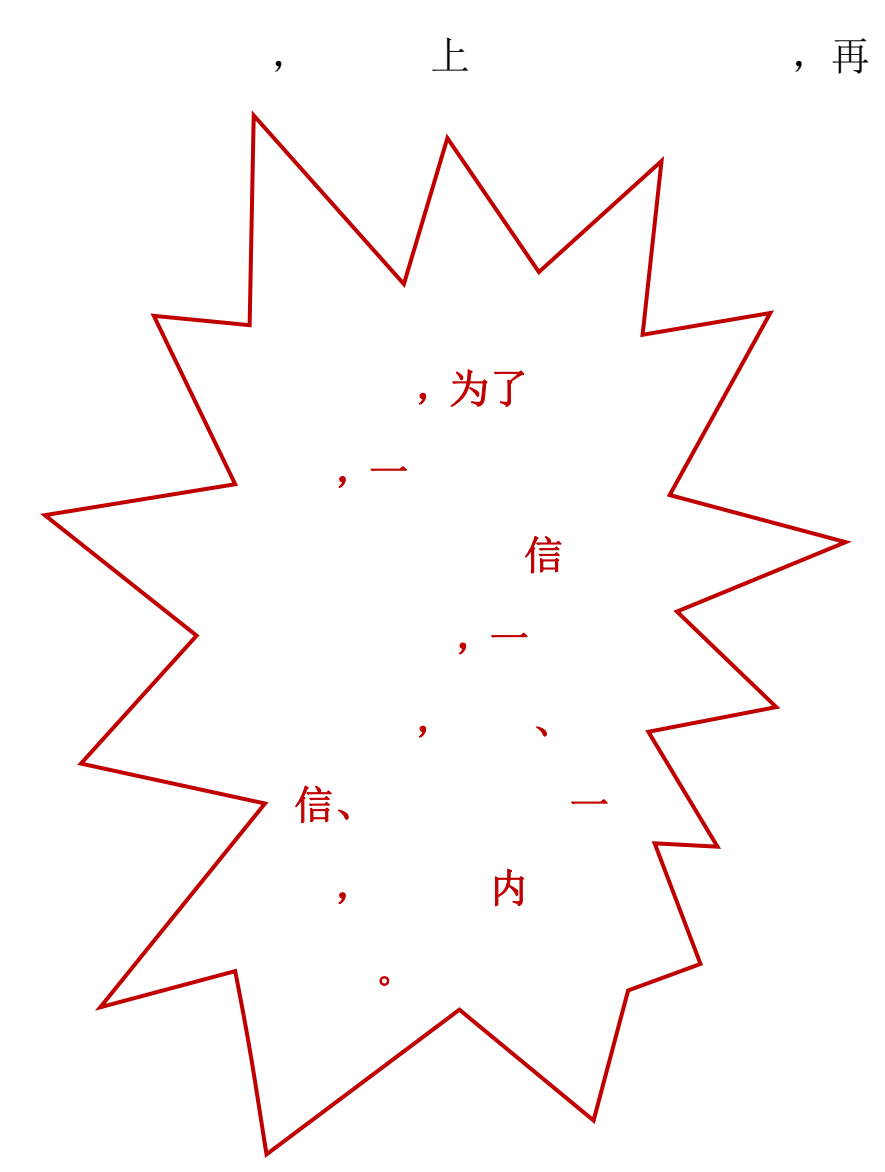

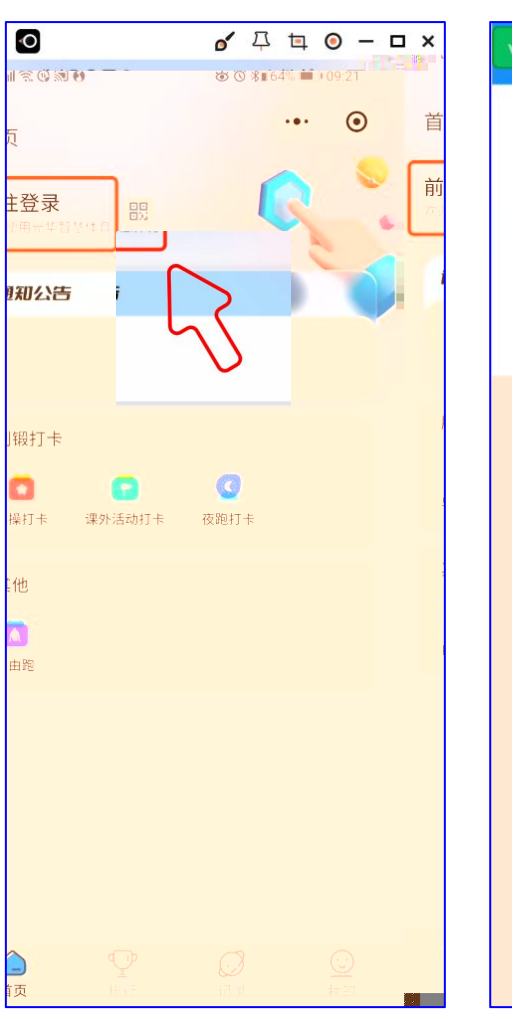

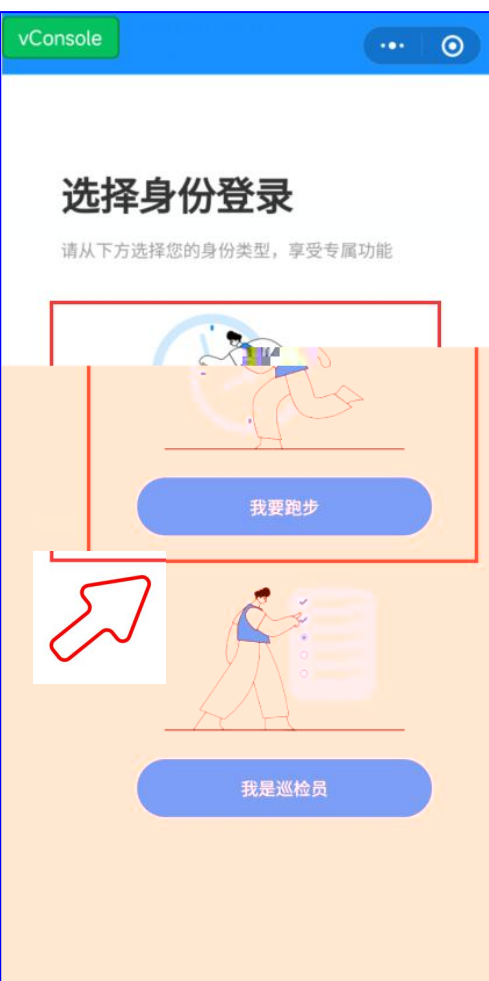

0

4 / 共 21

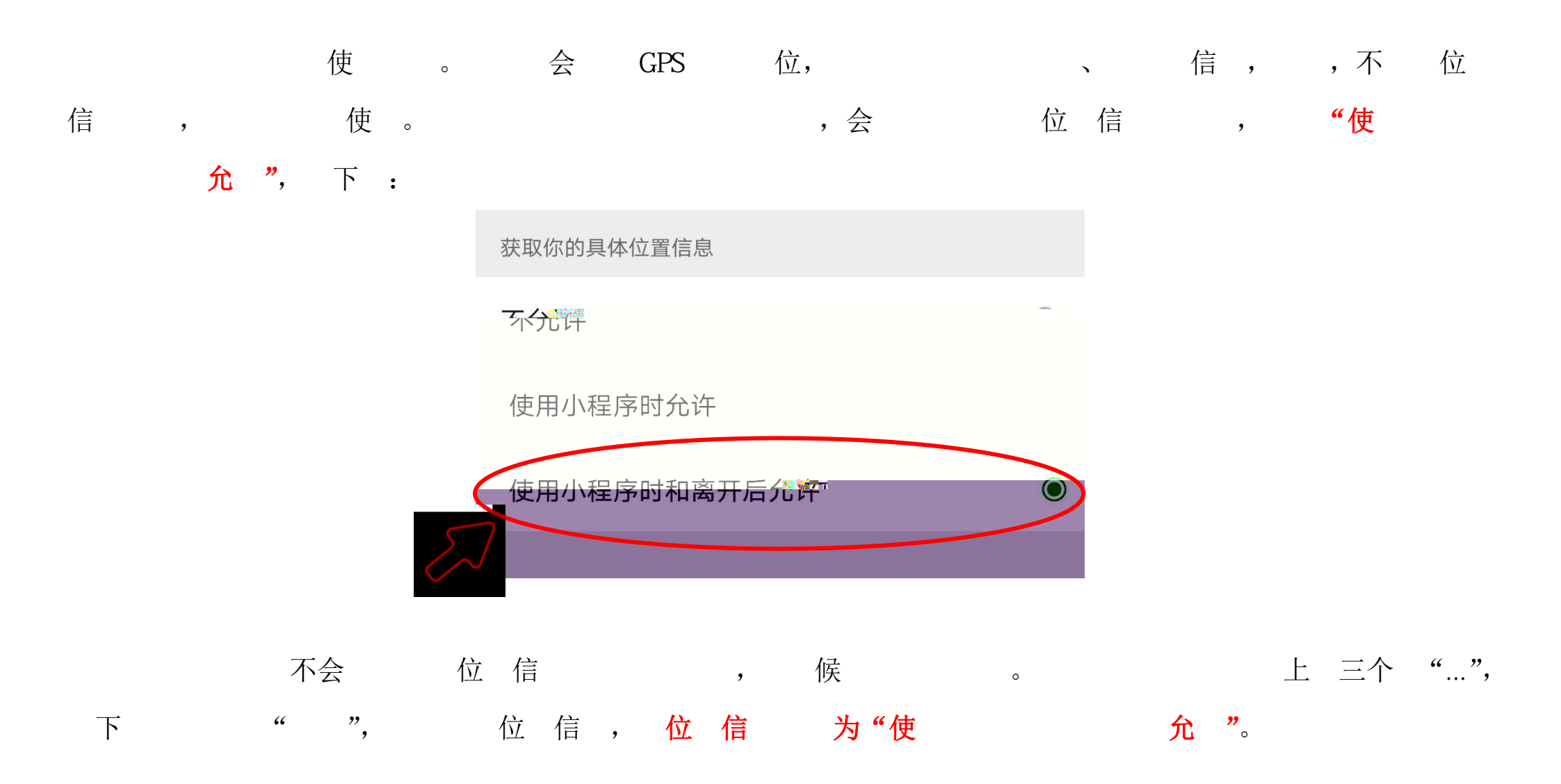

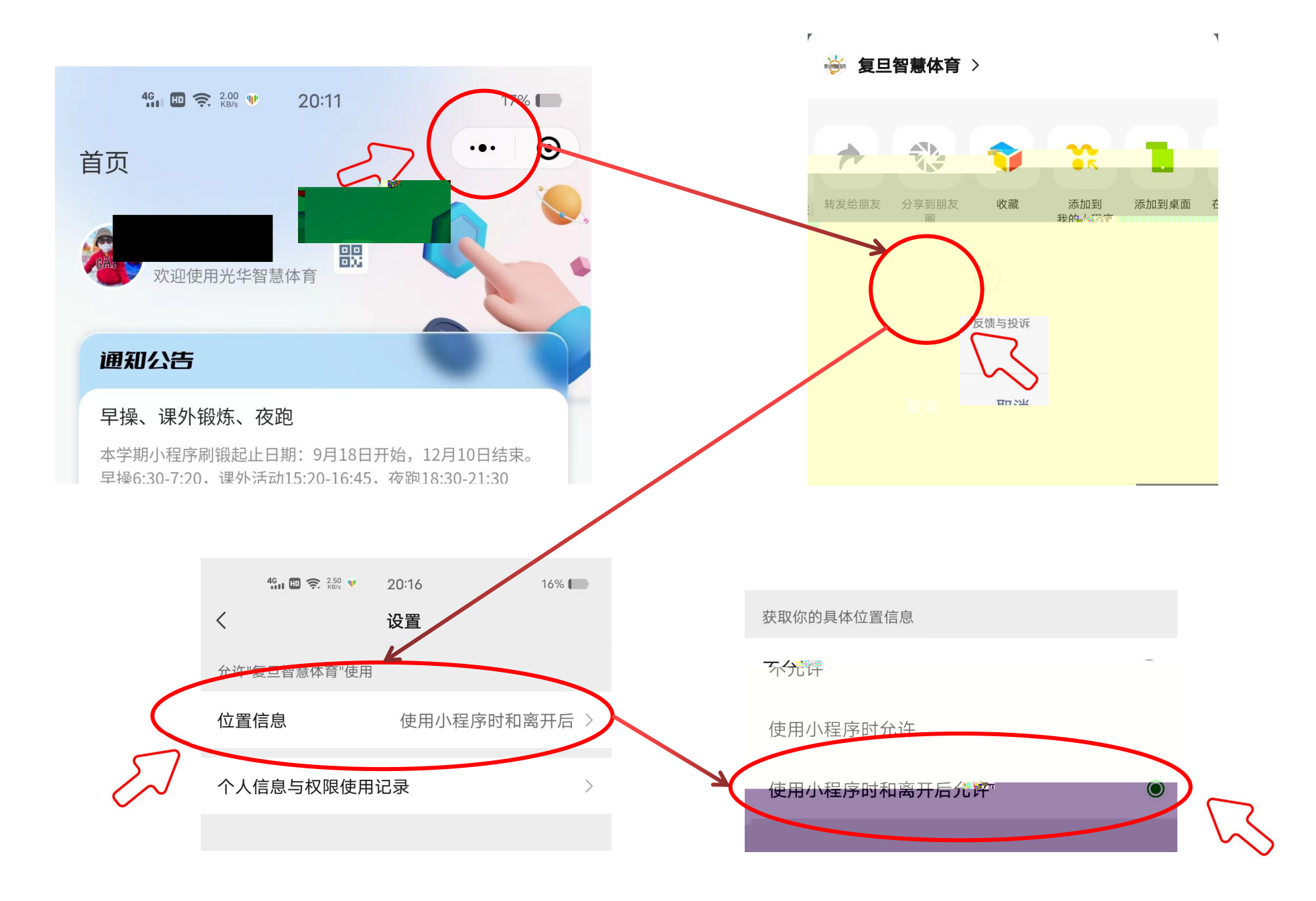

公 , 公

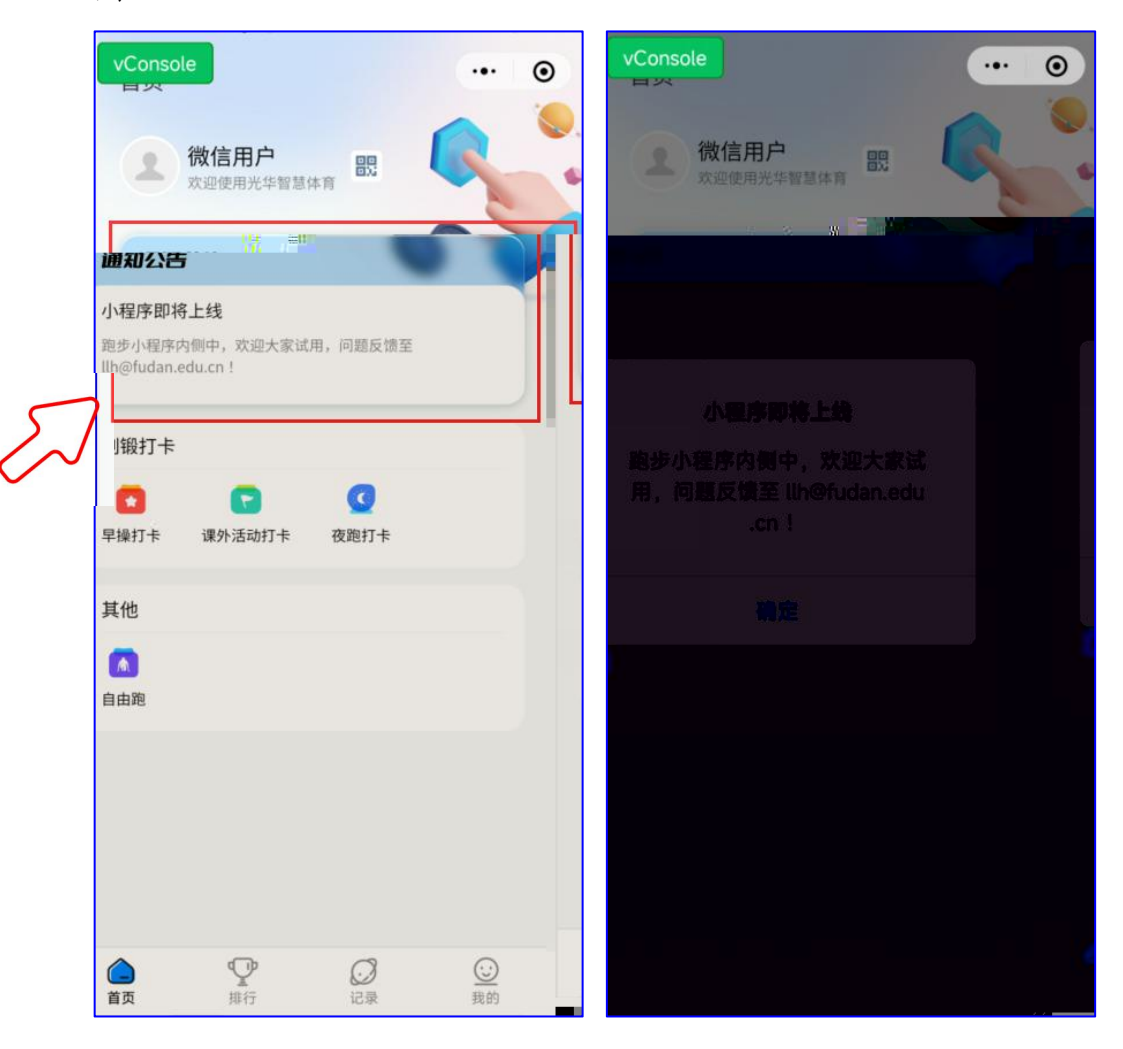

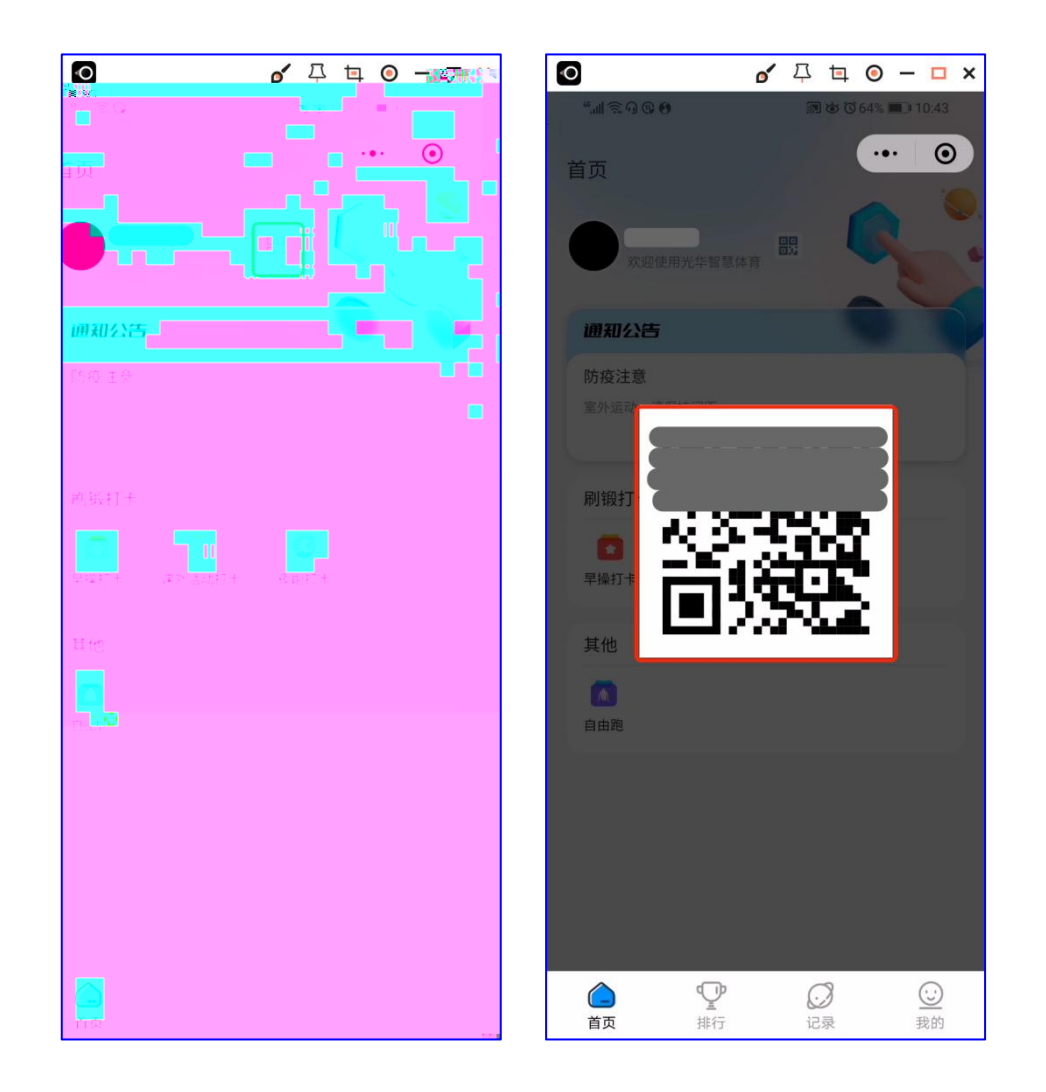

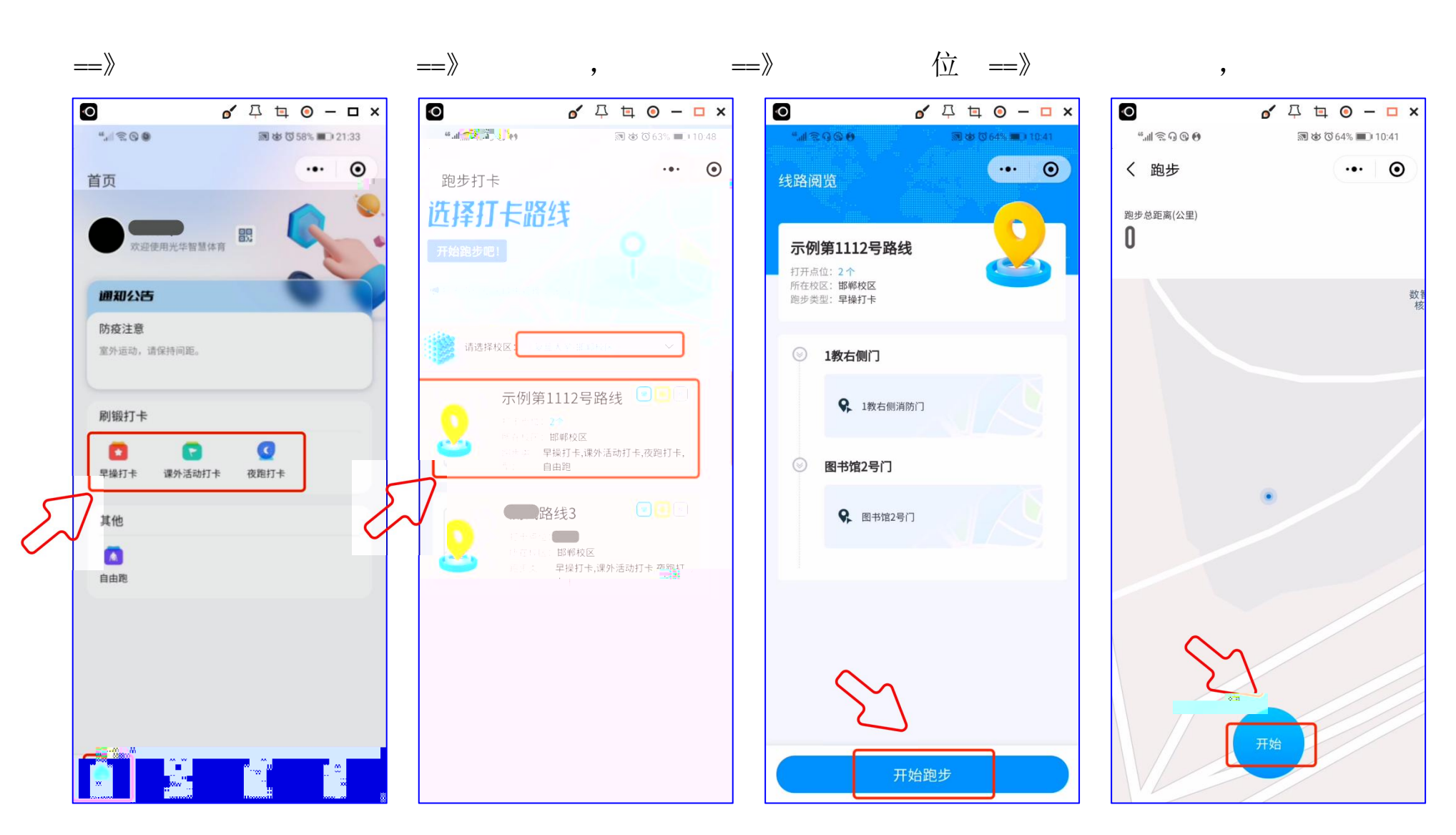

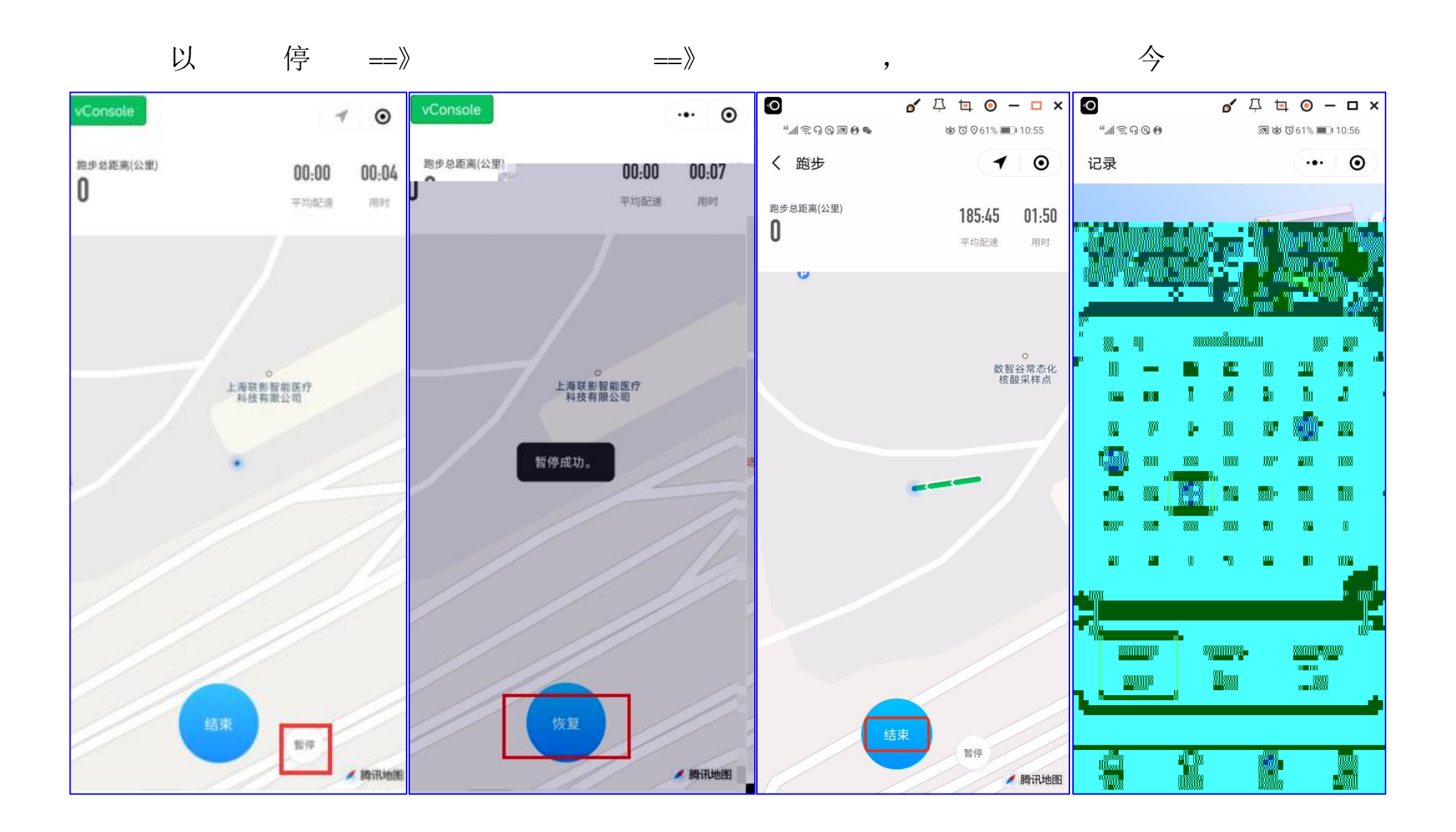

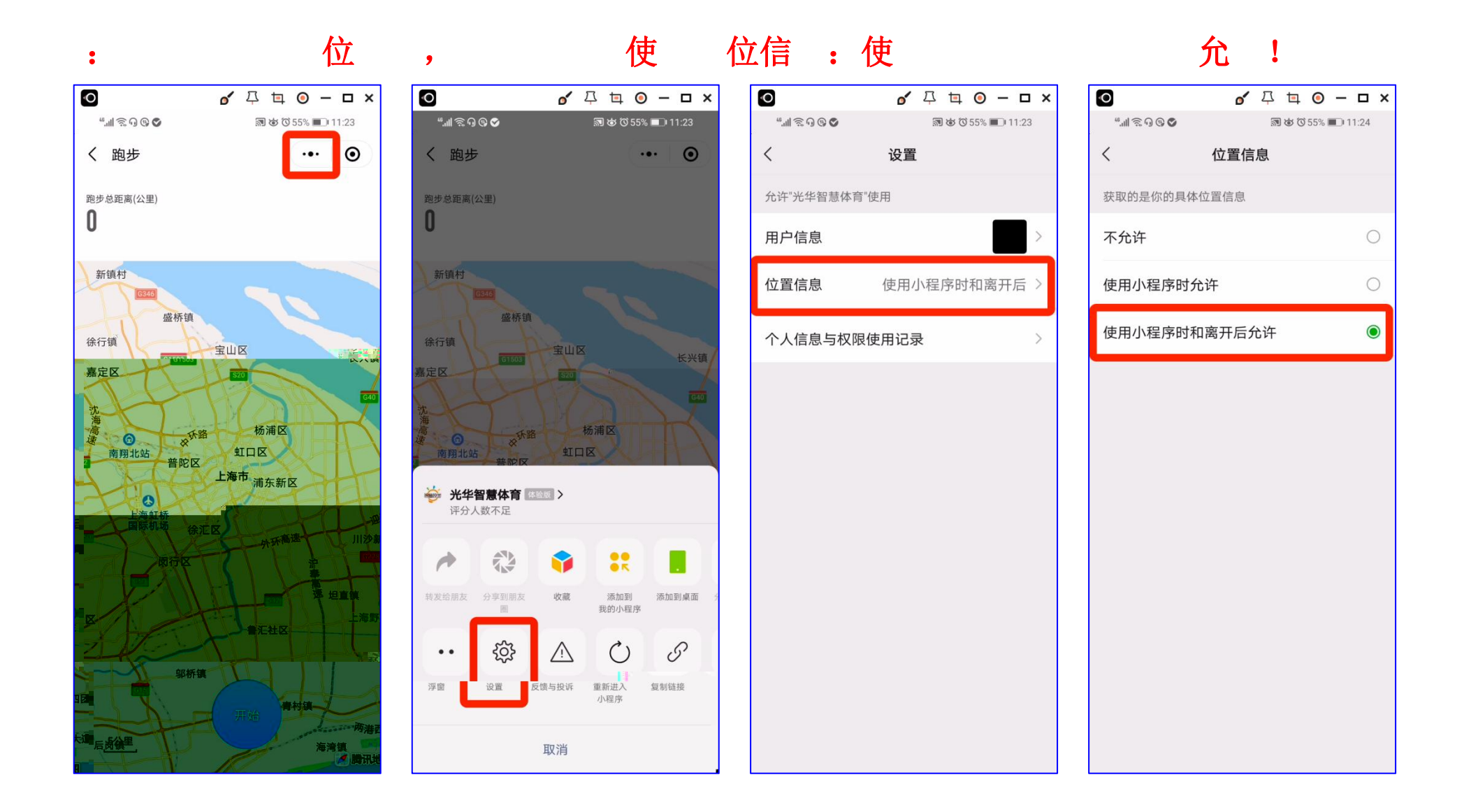

**:** ==>

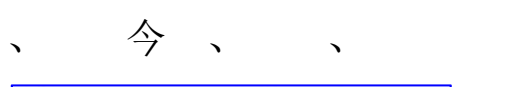

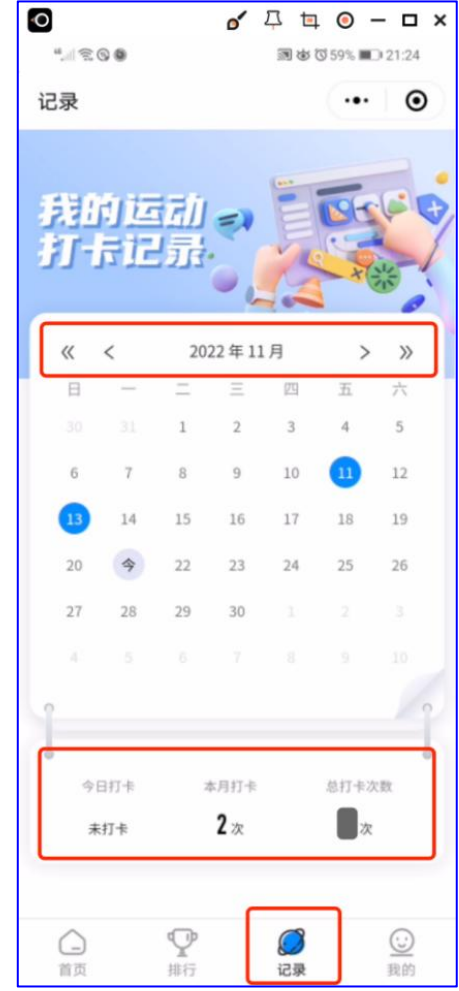

0 🖌 🖓 🛱 🗿 – 🗆 × < 信息查看 ... - 0 "∭ ଛି ପ ଓ ♥ 副 は で 55% 💼 11:27 微信用户 ... 💿 个人中心 学号 基本信息 其他功能 身亦。 -175 cm **基础信息** ESSENTIAL INFORMATION > 体重 56 kg **运动数据** MOVEMENT DATA 个人信息 > 姓名 户上 申诉记录 APPLY FOR RECORD > 性别 男 学号 退出登录 院系 未知 **①** 排行 **②** 我的 ☐ 首页 ○ 记录

: ==》信,会、体个人体信。

14 / 共 21

6.

## : ==》 。会 个人

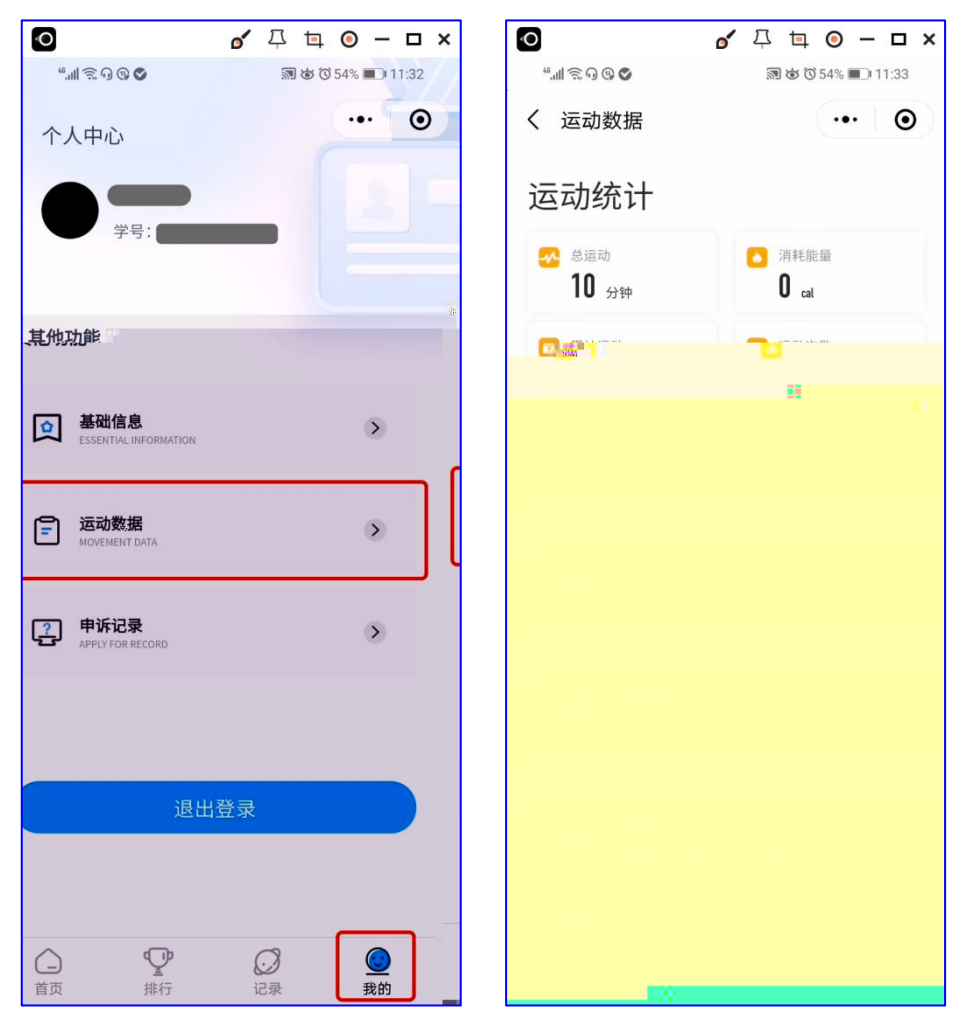

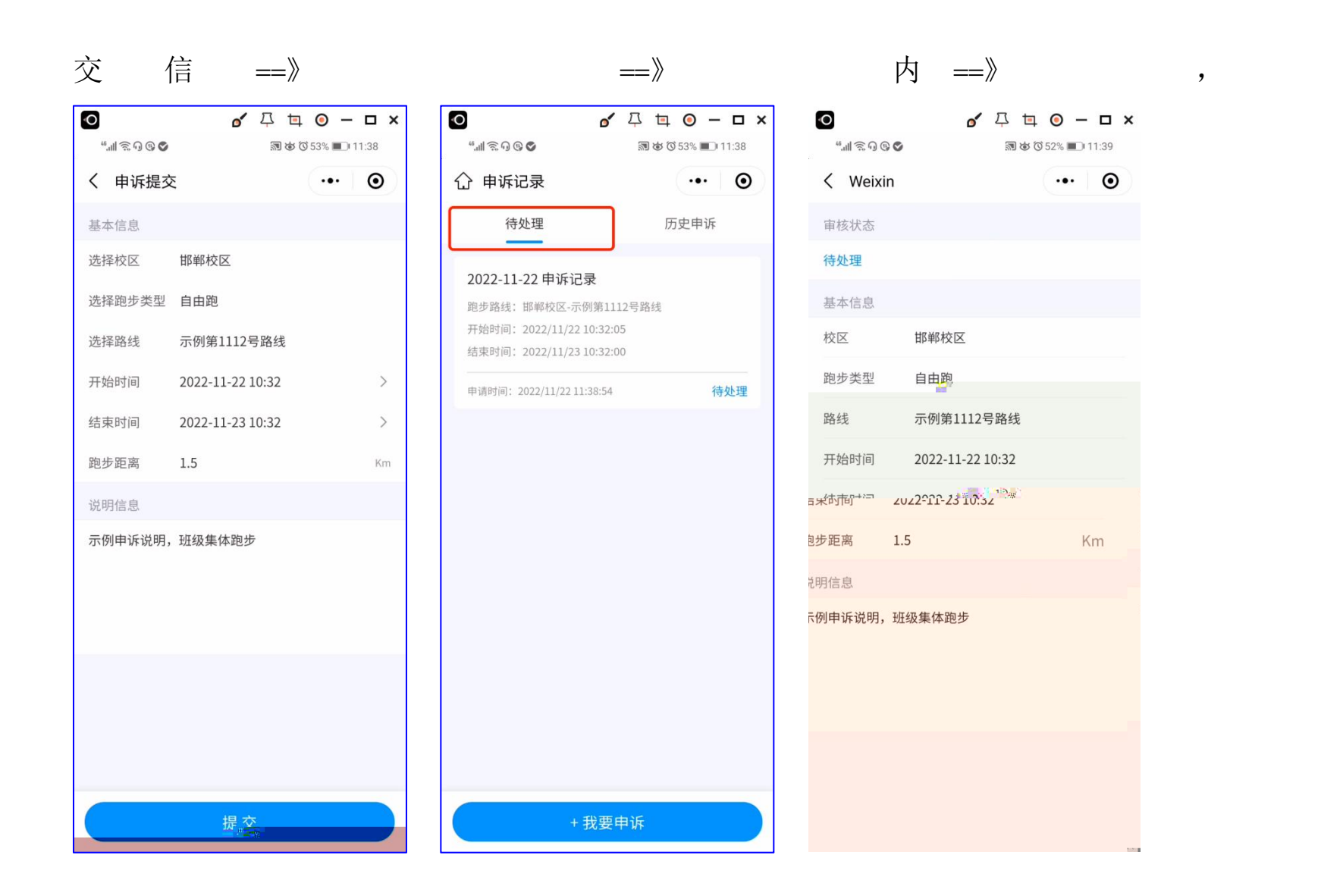

中

7.

7.1 "", 不位

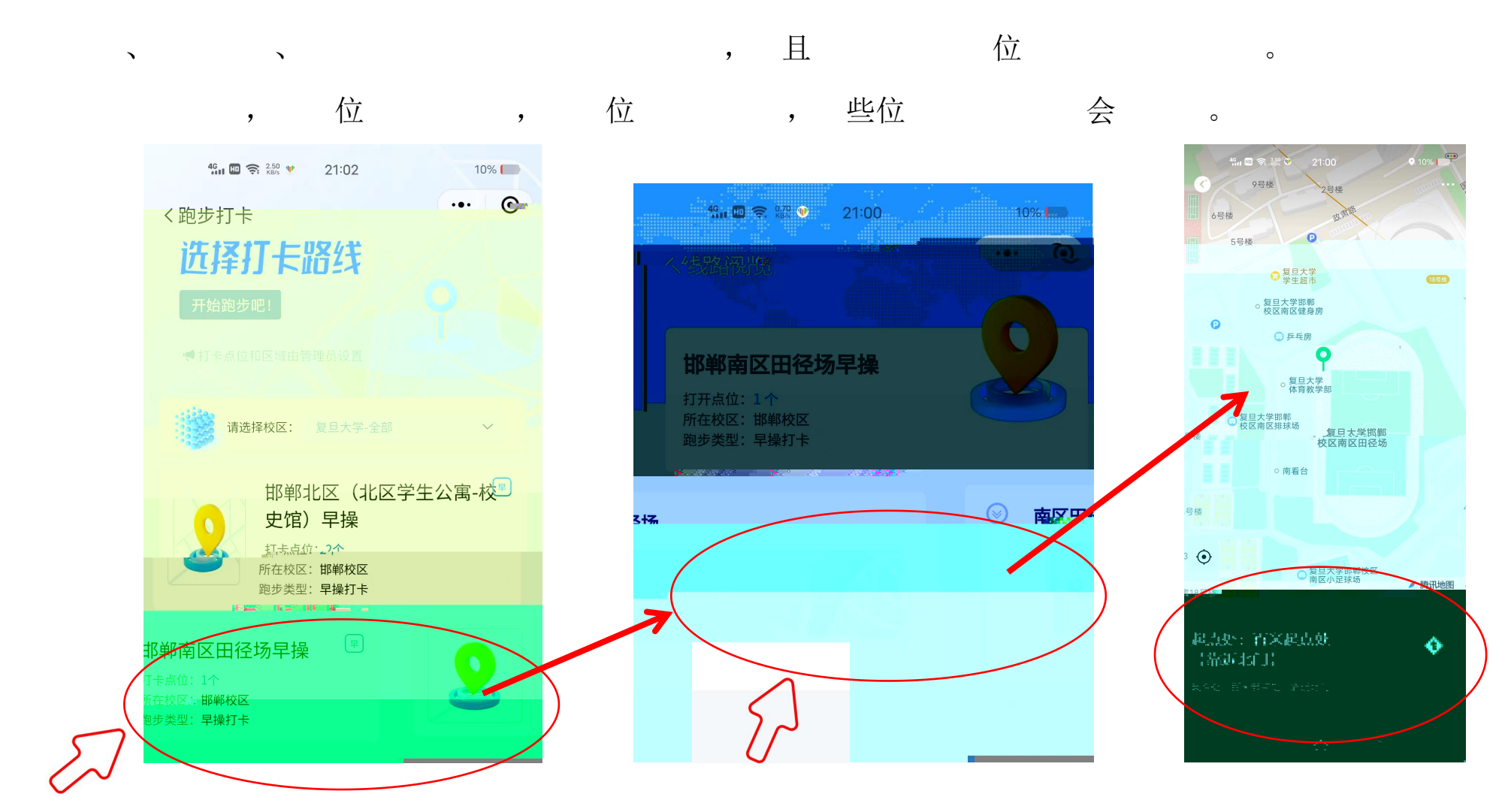

, 两个

,

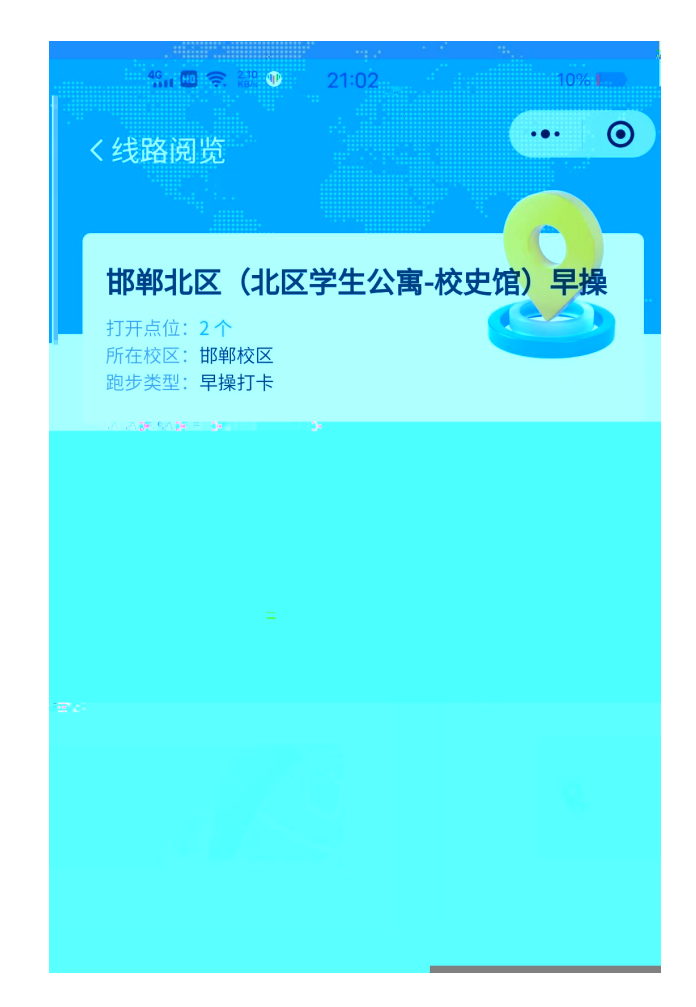

,

了

,

0

位,

7.2 "", ,

7.3 与 不一

 GPS
 位
 信, 于APP,
 位
 上不。
 使
 中,

 保
 ,保
 ,且不
 信, ,不
 ,
 。

7.4 为 ( )会 ,与 保 关。 , 。

 7.5 作、
 人 严。
 为

 、修、使作
 ,
 人 严。
 ,

 了,一
 信
 ,
 、信、
 一,
 内

7.6 不

| /<br>Z |  | 五. | (体 | ), | 不一 | , | 0 |
|--------|--|----|----|----|----|---|---|
|        |  |    |    |    |    |   |   |

## 8.

- 修了不修了中
- 修 了个人信 不 不